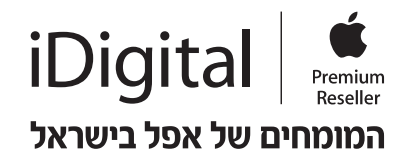

## <u>מחיקה והתקנה של מערכת ההפעלה macOS</u>

## זקוקים להתקנה מחודשת של מערכת ההפעלה שלכם? זה קל לביצוע במספר צעדים פשוטים.

שלב 1: איפוס הדיסק

ראשית, חשוב שתגבו את הקבצים החשובים לכם. לאחר הגיבוי, תוכלו "לאפס" את המחשב על ידי מחיקה והתקנה מחדש של מערכת ההפעלה בהתאם לשלבים הבאים:

- 1. הפעילו מחדש את המחשב.
- ו-R עד אשר יופיע סמל התפוח R מיד לאחר תחילת ההפעלה מחדש, הקליקו בו זמנית על המקשים CMD ו-R עד אשר יופיע סמל התפוח של Apple.
  - .Disk Utility בחלון שייפתח- בחרו ב.3
    - .Continue לחצו על.
  - 5. בחרו בדיסק מערכת ההפעלה (לרוב נקרא Macintosh HD).
    - .6. לחצו על Erase.
    - .macOS Extended Journaled . בחרו באופציית
      - . לחצו על Erase.
  - .9. לאחר תום התהליך, הקליקו על Quit Disk Utility בפינה הימנית של המסך.

שלב 2: התקנת מערכת והפעלה מחדש

לאחר שאיפסתם את הדיסק הקשיח, כעת המחשב מוכן להתקנה מחודשת של מערכת ההפעלה.

- החלון הראשי אמור להופיע שוב. במידה ולא, הפעילו מחדש את המחשב כאשר במקביל, אתם מקליקים 1.
  בו זמנית על המקשים CMD ו- כשמופיע סמל התפוח של Apple.
- בכדי להתקין מחדש את מערכת macOS או X OS Reinstall 2. כעת יופיע בפניכם חלון אופציות: לחצו על ההפעלה.

סיימתם? כל הכבוד! המחשב שלכם אותחל עם מערכת הפעלה נקייה וכעת הוא מוכן לשימוש.

> תמיד לשירותכם, המומחים של iDigital

במידה ועדיין נתקלתם בבעיה כלשהי, שירות המומחים בחנויות iDigital עומד לרשותכם לסיוע נוסף.

<u>www.iDigital.co.il</u> לפירוט החנויות בהן ניתן השירות ולמדריכים נוספים ניתן להיכנס לאתר

iExpert בואו ללמוד